## **INSTRUCTION FOR ONLINE PAPER SUBMITTING TO RAILCON 2016**

Before submitting a paper it is necessary to create an account with this site.

#### Step 1. Click on the link Not a user? Create an account with this site

| RAILCON 2016                                  |                            |
|-----------------------------------------------|----------------------------|
| HOME ABOUT LOGIN ACCOUNT SEARCH               | OPEN CONFERENCE<br>SYSTEMS |
| Home > Log In                                 | Conference Help            |
| Log In                                        | USER                       |
|                                               | Username                   |
| Username                                      | Password                   |
| Password                                      | 🔲 Remember me              |
| Remy more my username and password     Log in | Log In                     |
| » Not a user? Create an account wth this site | CONFERENCE<br>CONTENT      |
| » <u>rongor your passwordr</u>                | Search                     |
|                                               |                            |
|                                               | All 💌                      |
|                                               | Search                     |

# Step 2.

Fill in the form to create an account with this conference.

(You will be asked to fill your Username, password, first name...)

| 🕘 Account - Mozilla Firefox                                                        |                                                                                                |
|------------------------------------------------------------------------------------|------------------------------------------------------------------------------------------------|
| Eile Edit View History Bookmarks Jools Help                                        |                                                                                                |
| Account +                                                                          |                                                                                                |
| (+) www.masfak.ni.ac.rs/zelkon2012/index.php/RAILCON2012/RAILCON2012/use           | er/account 🏠 🤝 🤁 🔂 🔶 sweetIM Search 🔎 🏫                                                        |
| 🙍 Most Visited 🥮 Getting Started 底 Latest Headlines 📶 Customize Links 🗌 Windows Ma | arketplace                                                                                     |
| RAILCON 2016                                                                       |                                                                                                |
| HOME ABOUT LOGIN ACCOUNT SEARCH CUR                                                | RENT CONFERENCES                                                                               |
| Home > RAILCON 2012 > RAILCON 2012 > Account                                       | Conference Help                                                                                |
| Account                                                                            | USER                                                                                           |
| Fill in this form to create an account with this conference.                       | Userneme Password                                                                              |
| <u>Click here</u> If you already have an account with this or another confere      | nce on this site.                                                                              |
| Profile                                                                            | NOTIFICATIONS                                                                                  |
| Username*                                                                          | • <u>View</u>                                                                                  |
| The username must contain only lowercase I Password*                               | etters, numbers, and hyphens/underscores.                                                      |
| The password must be at least 6 characters.                                        | CONFERENCE CONTENT                                                                             |
| Salutation                                                                         | Search                                                                                         |
| First name*                                                                        | All                                                                                            |
| Middle name                                                                        | Search                                                                                         |
| Last name*                                                                         | Conference Information                                                                         |
| Initials Joan Alice Smith = JAS<br>Gender 💉                                        | ⇒ <u>Overview</u><br>⇒ <u>Submit poper</u> (January<br>1, 2012 - Octor 1,<br>2012)<br>⇒ Imaine |
|                                                                                    | Browse                                                                                         |

| and then | pres the button Cr                                                | eate                                                                                |                   |
|----------|-------------------------------------------------------------------|-------------------------------------------------------------------------------------|-------------------|
| und mon  |                                                                   |                                                                                     |                   |
|          | 🥹 Account - Mozilla Firefox                                       |                                                                                     |                   |
|          | <u>Eile E</u> dit <u>V</u> iew Hi <u>s</u> tory <u>B</u> ookmarks | Tools Help                                                                          |                   |
|          | Account                                                           | +                                                                                   | 2000              |
|          | www.masfak.ni.ac.rs/zelk                                          | on2012/index.php/RAILCON2012/RAILCON2012/user/account                               | C 🐨 - SweetIM Sea |
|          | 🙍 Most Visited 🕹 Getting Started 🔊 Lat                            | est Headlines 📶 Customize Links 🛄 Windows Marketplace                               |                   |
|          |                                                                   |                                                                                     | AI A IA           |
|          |                                                                   |                                                                                     |                   |
|          | Email*                                                            |                                                                                     | For Readers       |
|          | URL                                                               |                                                                                     | For Authors       |
|          | Phone                                                             |                                                                                     |                   |
|          | Fax<br>Mailing Addrose                                            |                                                                                     |                   |
|          | Maining Address                                                   |                                                                                     |                   |
|          |                                                                   |                                                                                     |                   |
|          |                                                                   |                                                                                     |                   |
|          |                                                                   |                                                                                     |                   |
|          | Country                                                           |                                                                                     |                   |
|          | Bin statement                                                     |                                                                                     |                   |
|          | (E.g., department                                                 |                                                                                     |                   |
|          | and rank)                                                         |                                                                                     |                   |
|          |                                                                   |                                                                                     |                   |
|          |                                                                   | X 1 I I I I I I I I I I I I I I I I I I                                             |                   |
|          | Confirmation                                                      | Send me a confirmation email including my username and naceword                     |                   |
|          | Create account as 🦯                                               | Reader: Notified by email on publication of presentations                           |                   |
|          |                                                                   | Author: Able to submit items to the conference.                                     |                   |
|          |                                                                   | Reviewer: Willing to conduct peer review of submissions to the conference. Identify |                   |
|          |                                                                   | reviewing interests (substantive areas and research methods).                       |                   |
|          | Create Cancel                                                     |                                                                                     |                   |
|          | * Denotes required field                                          |                                                                                     |                   |

#### Step 3.

Now, you have created an account and you can follow with submitting a paper. Please, select the link <u>submit paper</u>

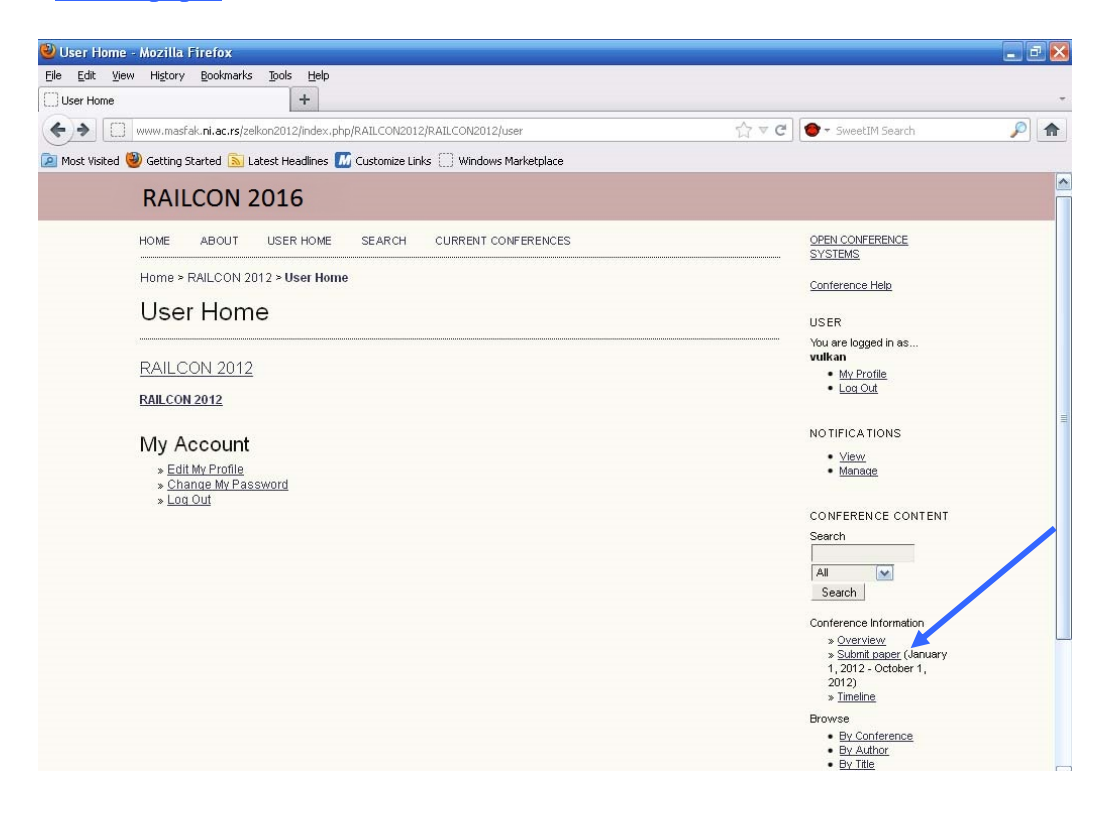

Step 4. Select the link STEP ONE OF THE SUBMISSION PROCESS

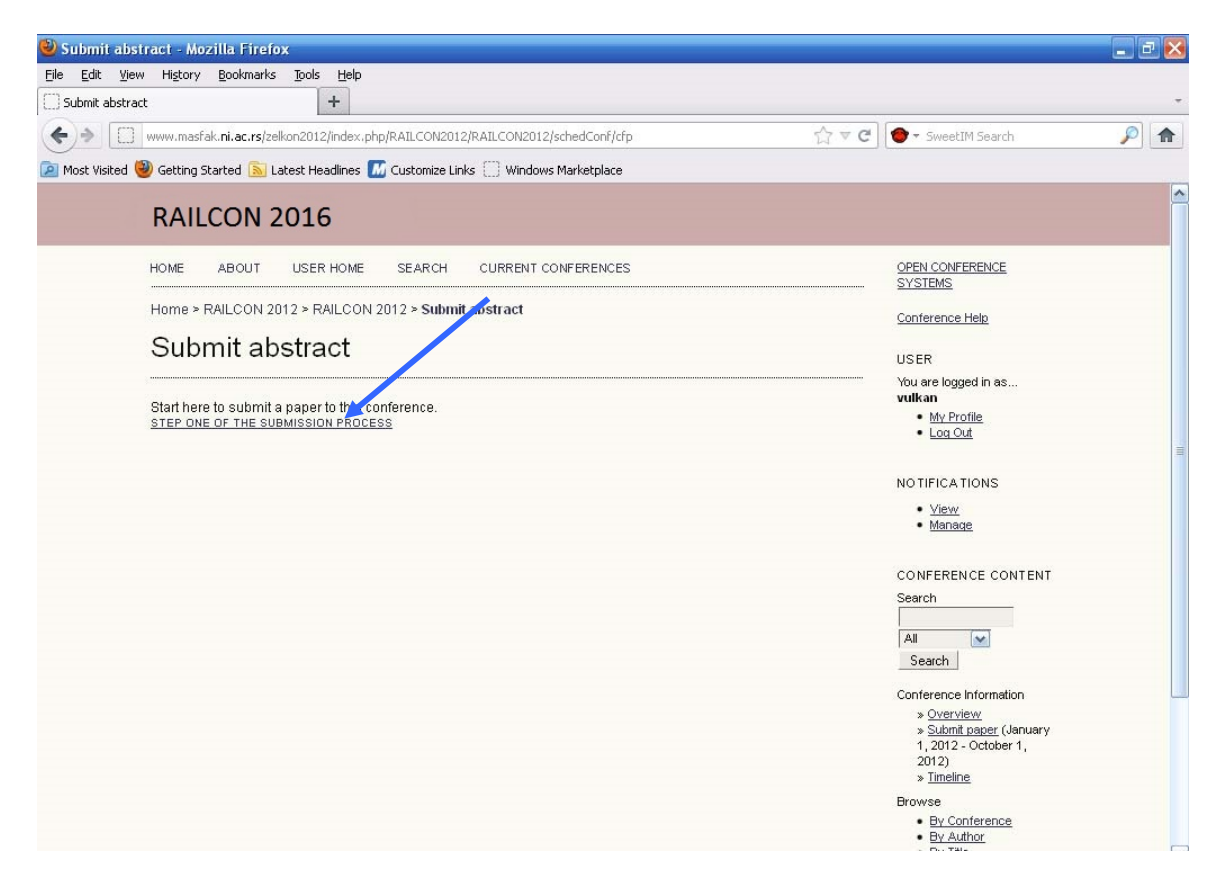

#### Step 5. Check the authors agreement and then press the button Save and continue

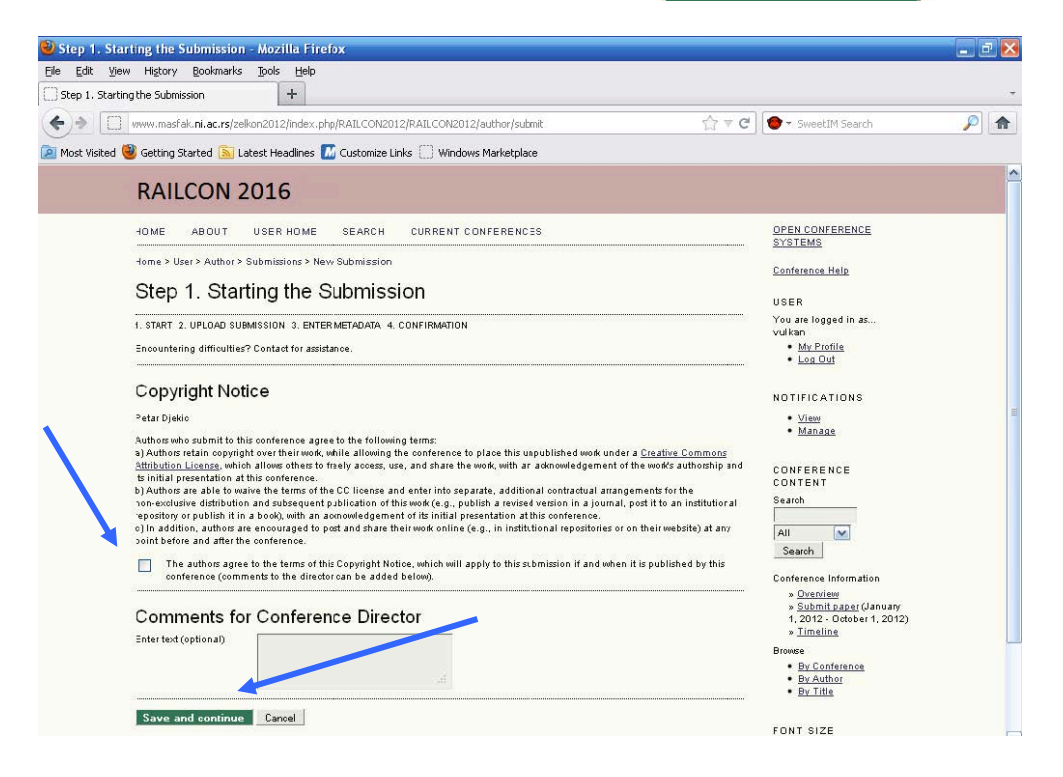

## Step 6. To upload a paper you should Choose File of your paper and then upload it.

| ) Step 2. Uploading the Scherics × 👔 Google representational 🔹 🔲                                                                                                    | - 0                                                                                                    |
|----------------------------------------------------------------------------------------------------|----------------------------------------------------------------------------------------------------|
| C 🕲 www.masfak.ri.ac.rs/zekon2012/index.php/RAILCON2012/RAILCON2012/author/submit/27paperId=18                                                                                                    | 公 😳                                                                                                    |
| 🖓 🖬 Search * 🛛 🎫 🕫 Global News 🙆 Music 🌟 Games 🚾                                                                                                    | ÷                                                                                                    |
| RAILCON 2016                                                                                                    |                                                                                                    |
| HOME ABOUT USER HOME SEARCH CURRENT CONFERENCES                                                                                                    | OPEN CONFERENCE<br>SYSTEMS                                                                                     |
| Home > User > Author > Submissions > New Submission                                                                                                    | Conference Help                                                                                                |
| Step 2. Uploading the Submission                                                                                                    | USER                                                                                                    |
| 1. START 2. UPLOAD SUBMISSION 3. ENTER METADATA 4. CONFIRMATION                                                                                                    | You are logged in as<br>mmilos                                                                                 |
| To upload a paper to this conference, complete the following steps.                                                                                                    | My Profile     Log Out                                                                                         |
| <ol> <li>On this page. click Browse (or Choose File) which opens a Choose File window for locating the file on the hard drive of<br/>your computer.</li> <li>Locate the file you wish to submit and highlight it.</li> <li>Click Open on the Choose File window, which places the name of the file on this page.</li> <li>Click Upload on this page, which uploads the file from the computer to the conference's conventions.</li> <li>Oncertine conventions.</li> <li>Once the submission is uploaded, click Save and Continue at the bottom of this page.</li> </ol> | NOTIFICATIONS  • <u>View</u> • <u>Manage</u>                                                                   |
| Encountering difficulties? Contact for assistance.                                                                                                    | CONFERENCE                                                                                                    |
| Submission File                                                                                                    | Search                                                                                                    |
| No submission file uploaded.                                                                                                    | All                                                                                                    |
| Upload submission file Choose File No file chosen Upload                                                                                                    | Search                                                                                                    |
| Save and continue Cancel                                                                                                    | Conference Information<br>» <u>Overview</u><br>» <u>Submit paper</u> (January<br>1, 2012 - October 1,<br>2012) |
|                                                                                                    | » <u>Timeline</u>                                                                                              |

## Step 7. After uploading the paper select the button

Save and continue

| Step 2. Uploar | ding the Submiss 🛪 🔝 Scougle проводлязац 🛛 🗶 📃                                                                                                    |                                                                     |
|----------------|----------------------------------------------------------------------------------------------------|---------------------------------------------------------------------|
| + - C (        | Www.masfak.ri.ac.rs/zekon2012/index.php/RAILCON2012/RAILCON2012/author/saveSubmit/2                                                                                                    | 公 🔍                                                                 |
| P-             | 👻 🗖 Search 🕶 🚮 👧 🔠 🇞 Global Nings 🙆 Music 🌟 Games 🔂                                                                                                    | ٠                                                                   |
|                | RAILCON 2016                                                                                                    |                                                                     |
|                | HOME ABOUT USER HOME SEARCH CURRENT CONFERENCES                                                                                                    | OPEN CONFERENCE SYSTEMS                                             |
|                | Home > User > Author > Submissions > New Submission                                                                                                    | Conference Help                                                     |
|                | Step 2. Uploading the Submission                                                                                                    | USER<br>You are logged in as                                        |
|                | 1 START 2. UPLOAD SUBBANSSION 3. ENTER METADATA 4. COMPRIMATION<br>To unled a paper to this conference complete the following stans                                                                                                    | • <u>My Profile</u><br>• Log Out                                    |
|                | On this page, click Browse (or Choose Field which opens a Choose File window for locating the file on the hard drive of your computer.     Locate the file you wish to submit and highlight 4.     Gick Uplead on this page, which upleads the file from the computer to the conference's web site and renames it following the conference's     conce the submission is upleaded, click Save and Continue at the bottom of this page.     Executering difficulties? Contact for assistance.     Eate name <u>17.18.1.SM up</u> Conjand file name <u>17.18.1.SM up</u> Conjand file name <u>17.18.1.SM up</u> Conjand file name <u>17.18.1.SM up</u> Conjand file name <u>17.18.1.SM up</u> Conjand file name <u>17.18.1.SM up</u> Conjand file name <u>17.18.1.SM up</u> Conjand file name <u>17.18.1.SM up</u> Conjand file name <u>17.18.1.SM up</u> Conjand file name <u>17.18.1.SM up</u> Conjand file name <u>17.18.1.SM up</u> Conjand and upleaded <u>17.18.1.SM up</u> Conjand file name <u>17.18.1.SM up</u> Conjand file name <u>17.18.1.SM up</u> C | NOTIFICATIONS                                                       |
|                | Replace submission de Choose File No file chosen Upload                                                                                                    | Submit paper (January 1,<br>2012) - October 1, 2012)<br>- Tirreline |
|                | Save and continue Cancet                                                                                                    | Browse<br>By Conference<br>By Author<br>By Talia                    |
|                |                                                                                                    | FONT SIZE                                                           |
|                |                                                                                                    | INFORMATION                                                         |

# Step 8. Enter the Title of the paper and then select the button **Save and continue**

| 3. Entering the Submission                           | s Metadata - Mozilla Firefox                                        |                                |            |
|------------------------------------------------------|---------------------------------------------------------------------|--------------------------------|------------|
| it <u>V</u> iew Hi <u>s</u> tory <u>B</u> ookmarks   | Tools Help                                                          |                                |            |
| <ol> <li>Entering the Submission's Metada</li> </ol> | ta +                                                                |                                |            |
| www.masfak. <b>ni.ac.rs</b> /zelk                    | on2012/index.php/RAILCON2012/RAILCON2012/author/submit/3?paperId=14 | 🏫 ⊽ 😋 🕐 ▾ SweetIM Search       | <i>P</i> 1 |
| /isited 🕹 Getting Started 🔊 La                       | est Headlines 🌃 Customize Links 🦳 Windows Marketplace               |                                |            |
|                                                      |                                                                     | All                            |            |
|                                                      |                                                                     | Search                         |            |
|                                                      | 🔏 🗞   B 🗶 🖳 듣   🗁 🎂 🛞 🕬 🕬                                           |                                |            |
|                                                      |                                                                     | Conference Information         |            |
|                                                      | (Your institution, e.g. "Simon Fraser University")                  | » <u>Submit paper</u> (January |            |
| Country                                              | Serbia and Montenegro 🔛                                             | 1, 2012 - October 1, 2012)     |            |
| Bio statement<br>(E.g., department and               |                                                                     | » <u>rimeine</u>               |            |
| rank)                                                |                                                                     | Browse     Br Conference       |            |
|                                                      |                                                                     | By Author                      |            |
|                                                      |                                                                     | <u>By Title</u>                |            |
|                                                      | 🔏 🔁   B 🗶 U 🖂 🖂   🚥 🍜 🛞 🕬 💷                                         |                                |            |
|                                                      |                                                                     | FONT SIZE                      |            |
| Add Author                                           |                                                                     |                                |            |
|                                                      |                                                                     | INFORMATION                    |            |
| Title                                                |                                                                     | For Readers                    |            |
| Title*                                               |                                                                     | <u>For Authors</u>             |            |
|                                                      |                                                                     |                                |            |
| Indexina                                             |                                                                     |                                |            |
| Language                                             |                                                                     |                                |            |
| caugoage                                             | en<br>Englisheen: Frenchefr: Spanishees, Additional codes           |                                |            |
|                                                      |                                                                     |                                |            |
| Supporting Ag                                        | encies                                                              |                                |            |
| oupporting Ag                                        | elicies                                                             |                                |            |
| Identify agencies that pro                           | vided funding or support for the work presented in this submission. |                                |            |
| Agencies                                             |                                                                     |                                |            |
|                                                      |                                                                     |                                |            |
| Save and continue                                    | Cancel                                                              |                                |            |
| * Denotes required field                             |                                                                     |                                |            |
|                                                      |                                                                     |                                |            |

# Step 9. To submit your manuscript to RAILCON 2016 click Finish Submission

| Step 4. Confirming the Submission - Nozilla Firefox                                                                                                    |                                                                                                    | _ 7 🛛             |
|----------------------------------------------------------------------------------------------------|----------------------------------------------------------------------------------------------------|-------------------|
| Ele Edit Yew History Bookmarks Tools Help                                                                                                    |                                                                                                    |                   |
| Step 4. Confirming the Submission +                                                                                                    | 1.                                                                                                    |                   |
| 🔄 🞐 📋 www.masfak. <b>ni.ac.rs</b> /zelkon2012/index.php/RAILCON2012/RAILCON2012/author/submit/5?paperId=14 😭 🛡 🕻                                                                                                    | C SweetIM Search                                                                                                    | <i>)</i> <b>1</b> |
| 🖻 Most Visited ම Getting Started 🔊 Latest Headlines 🌃 Customize Links 🗌 Windows Marketplace                                                                                                    |                                                                                                    |                   |
| RAILCON 2016                                                                                                    |                                                                                                    |                   |
| HOME ABOUT USER HOME SEARCH CURRENT CONFERENCES                                                                                                    | OPEN CONFERENCE<br>SYSTEMS                                                                                                    |                   |
| Home > User > Author > Submissions > New Submission                                                                                                    | Conference Help                                                                                                    |                   |
| Step 4. Confirming the Submission                                                                                                    | USER                                                                                                    |                   |
| 1. START 2. UPLOAD SUBMISSION 3. ENTER METADATA 4. CONFIRMATION<br>To submit your manuscript to RAILCON 2012 click Finish Submission. The submission's principal contact will receive an<br>acknowledgement by email and will be able to view the submission's progress through the editorial process by logging in to the | You are logged in as<br>vulkan<br>• <u>My Profile</u><br>• <u>Log Out</u>                                                        |                   |
| contretence web site. Thank you for your interest in publicating with RVILLOU 2012. File Summary ID ORIGINAL FILE NAVE TYPE FILE SIZE DATE UPLOADED                                                                                                    | NOTIFICATIONS <ul> <li><u>View</u></li> <li><u>Manage</u></li> </ul>                                                             |                   |
| No files have been attached to this submission.                                                                                                    | CONFERENCE                                                                                                    |                   |
| Finish Submission Cancel                                                                                                    | CONTENT<br>Search<br>All                                                                                                    |                   |
|                                                                                                    | Conterence information<br>» <u>Overview</u><br>» <u>Submit paper</u> (January<br>1, 2012 - October 1, 2012)<br>» <u>Timeline</u> |                   |
|                                                                                                    | Browse By Conference By Author By Author By Title                                                                                |                   |
|                                                                                                    | FONT SIZE                                                                                                    |                   |

If you would like to see the status of your submission click on Active Submissions

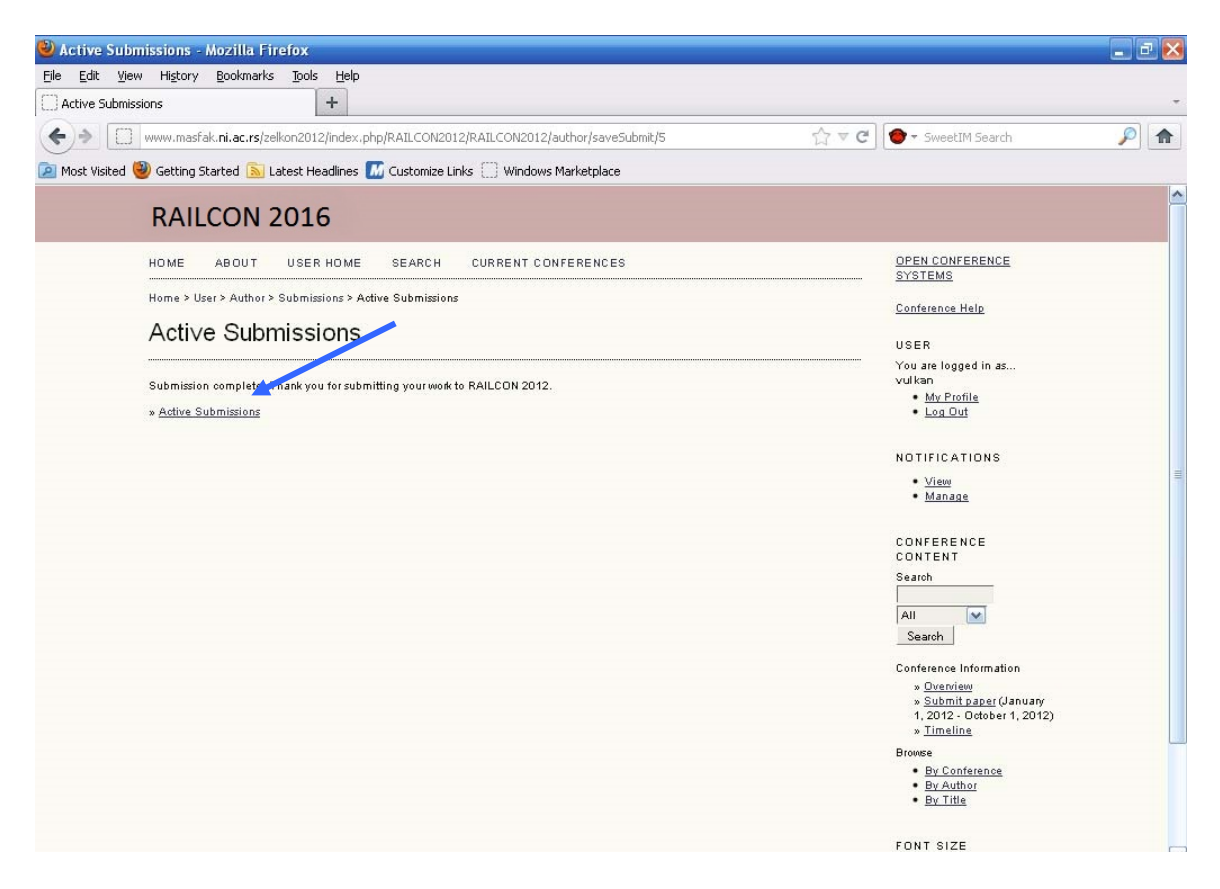

Thank you for online submitting of your paper to RAILCON 2016.